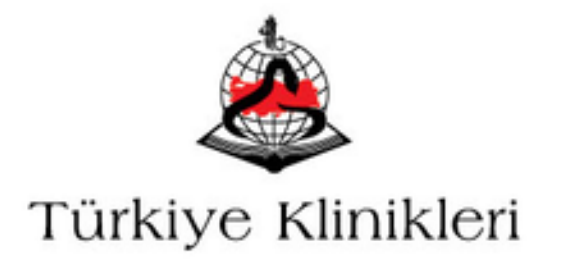

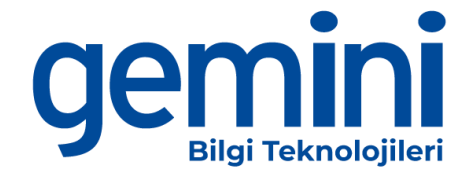

# TÜRKİYE ATIF DİZİNİ KULLANIM KILAVUZU

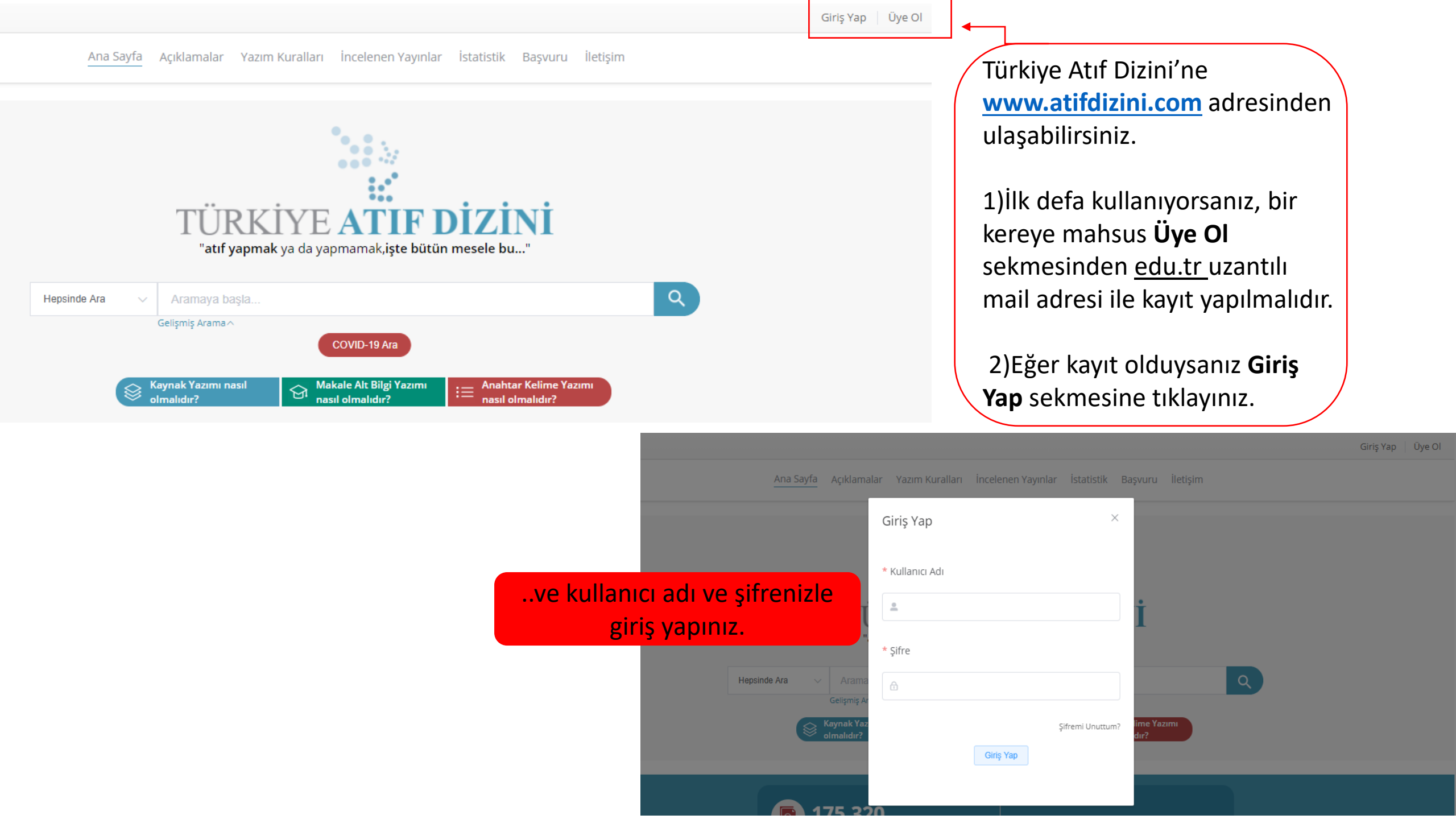

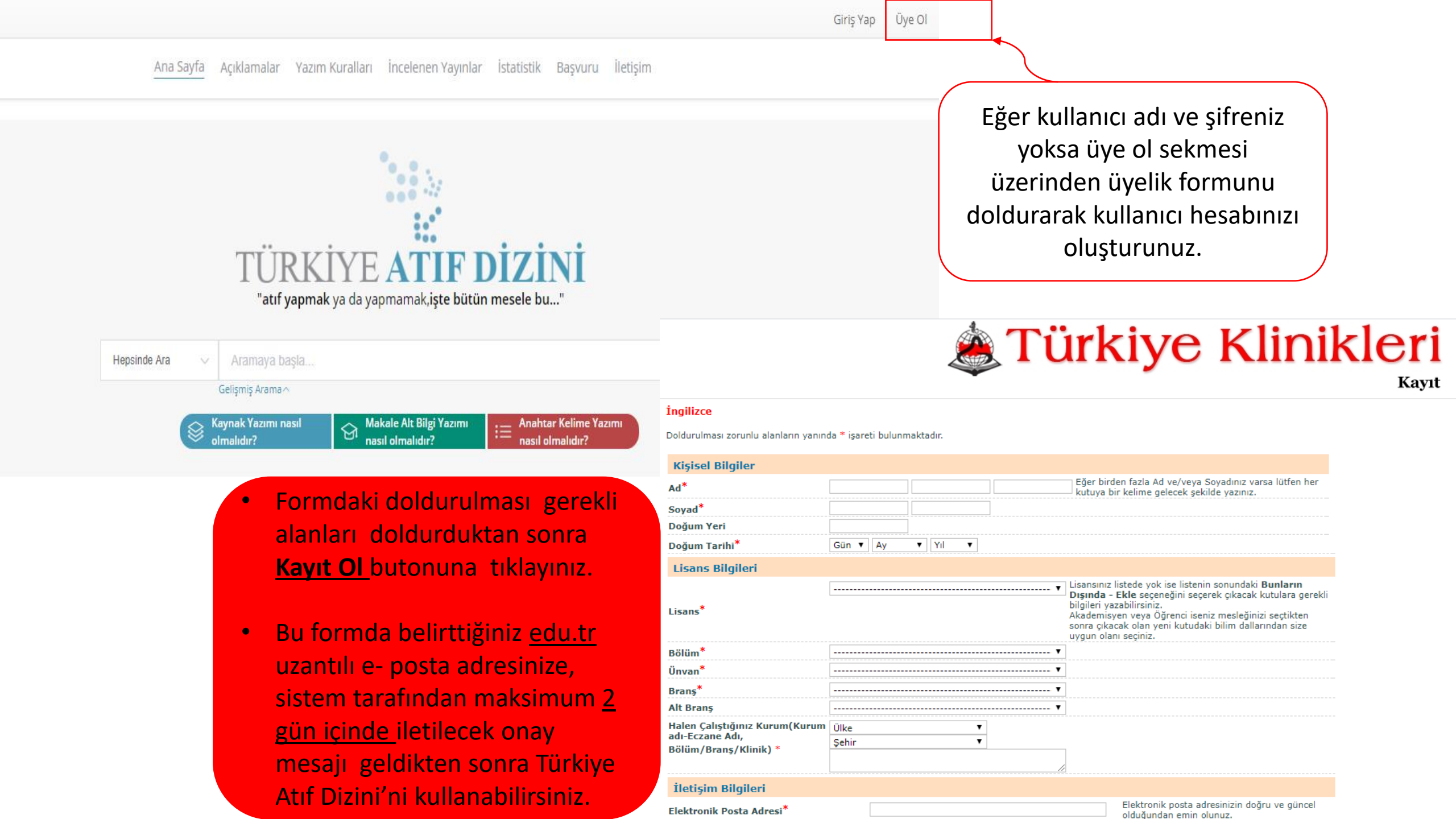

Ana Sayfa Açıklamalar Yazım Kuralları İncelenen Yayınlar İstatistik Başvuru İletişim

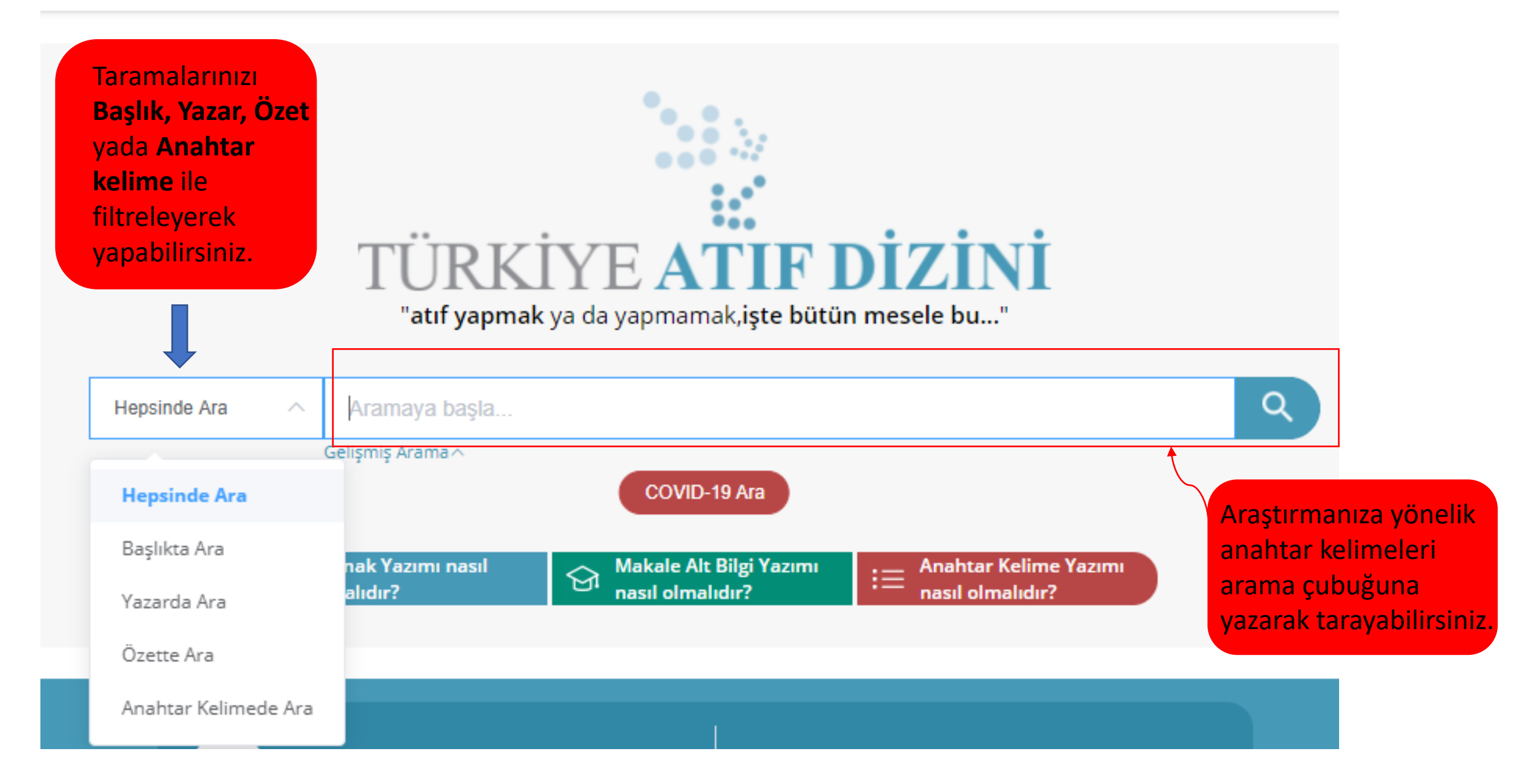

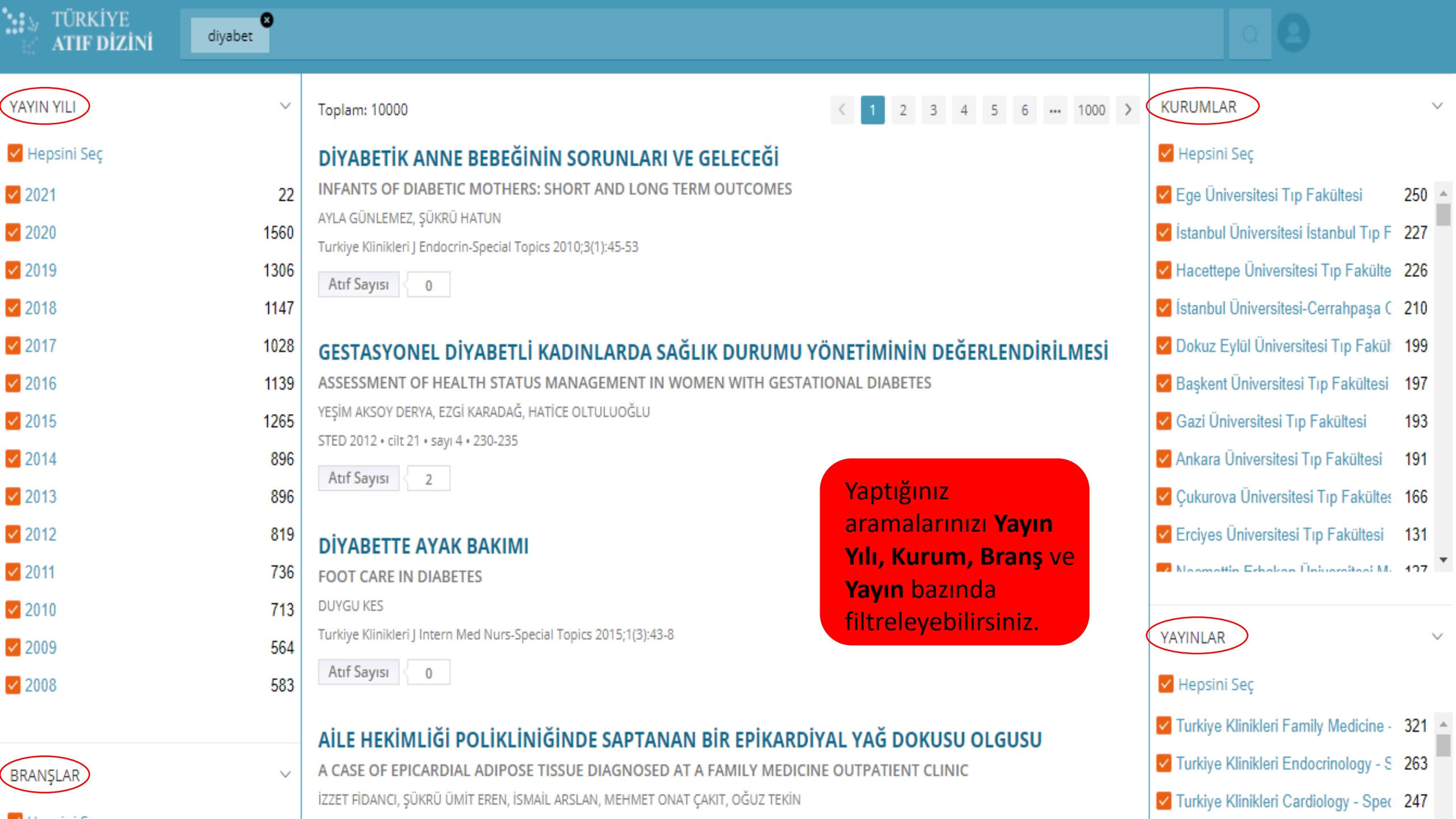

Tarama sonucu derlenen makalelerin altında kısa bilgiler yer almaktadır. Burada yazar bilgileri de görülebilmektedir. Yazar adı üzerine tıkladığımızda aramaya yazarı da dahil edebiliriz.

- Arama sonucunda makaleler orta kısımda yer almaktadır.
- Her makalenin altında kaç atıf aldığı belirtilmektedir.
- Makalenin üzerine tıkladığımızda makalenin bilgi sayfası açılmaktadır.

| TÜRKİYE<br>ATIF DİZİNİ | diyabet 🛛                               |                                                                                      | a <b>9</b>                                   |
|------------------------|-----------------------------------------|--------------------------------------------------------------------------------------|----------------------------------------------|
| YAYIN YILI             | ~~~~~~~~~~~~~~~~~~~~~~~~~~~~~~~~~~~~~~~ | Toplam: 10000 < 1 2 3 4 5 6 ••• 1000 >                                               | KURUMLAR ~                                   |
| 🖌 Hepsini Seç          |                                         | DİYABETİK ANNE BEBEĞİNİN SORUNLARI VE GELECEĞİ                                       | 🖌 Hepsini Seç                                |
| 2021                   | 22                                      | INFANTS OF DIABETIC MOTHERS: SHORT AND LONG TERM OUTCOMES                            | Ege Üniversitesi Tıp Fakültesi 250 🔺         |
| 2020                   | 1560                                    | AYLA GÜNLEMEZ, ŞÜKRÜ HATUN                                                           | ✓ İstanbul Üniversitesi İstanbul Tıp F 227   |
| 2019                   | 1306                                    |                                                                                      | Hacettepe Üniversitesi Tıp Fakülte 226       |
| 2018                   | 1147                                    | Aul Sayisi U                                                                         | 🗹 İstanbul Üniversitesi-Cerrahpaşa ( 🛛 210   |
| 2017                   | 1028                                    | GESTASYONEL DİYABETLİ KADINLARDA SAĞLIK DURUMU YÖNETİMİNİN DEĞERLENDİRİLMESİ         | Dokuz Eylül Üniversitesi Tıp Fakül 199       |
| 2016                   | 1139                                    | ASSESSMENT OF HEALTH STATUS MANAGEMENT IN WOMEN WITH GESTATIONAL DIABETES            | Başkent Üniversitesi Tıp Fakültesi 197       |
| 2015                   | 1265                                    | YEŞİM AKSOY DERYA, EZGİ KARADAĞ, HATİCE OLTULUOĞLU                                   | Gazi Üniversitesi Tıp Fakültesi 193          |
| 2014                   | 896                                     | STED 2012 • cilt 21 • sayı 4 • 230-235                                               | Ankara Üniversitesi Tıp Fakültesi 191        |
| 2013                   | 896                                     | Atif Sayisi 2                                                                        | ✓ Çukurova Üniversitesi Tıp Fakülte: 166     |
| 2012                   | 819                                     | <b>ΔΙΥΔΒΕΤΤΕ ΔΥΔΚ ΒΔΚΙΜΙ</b>                                                         | Erciyes Üniversitesi Tıp Fakültesi 131       |
| 2011                   | 736                                     | FOOT CARE IN DIABETES                                                                | Naamattin Erhokan Üniversitasi Mr. 127       |
| 2010                   | 713                                     | DUYGU KES                                                                            |                                              |
| 2009                   | 564                                     | Turkiye Klinikleri J Intern Med Nurs-Special Topics 2015;1(3):43-8                   | YAYINLAR                                     |
| 2008                   | 583                                     | Atıf Sayısı 0                                                                        | 🗹 Hepsini Seç                                |
|                        |                                         | AILE HERIMI IČI DOLIKI INIČINDE SADTANAN PIP EDIKADDIVAL VAČ DOKUSU OLCUSU           | ✓ Turkiye Klinikleri Family Medicine - 321 ▲ |
|                        |                                         | A CASE OF EPICARDIAL ADIPOSE TISSUE DIAGNOSED AT A FAMILY MEDICINE OUTPATIENT CLINIC | ✓ Turkiye Klinikleri Endocrinology - S 263   |
|                        | Ŷ                                       | İZZET FİDANCI, ŞÜKRÜ ÜMİT EREN, İSMAİL ARSLAN, MEHMET ONAT ÇAKIT, OĞUZ TEKİN         | ✓ Turkiye Klinikleri Cardiology - Spec 247   |

# Makalenin bilgi sayfası

#### diyabet

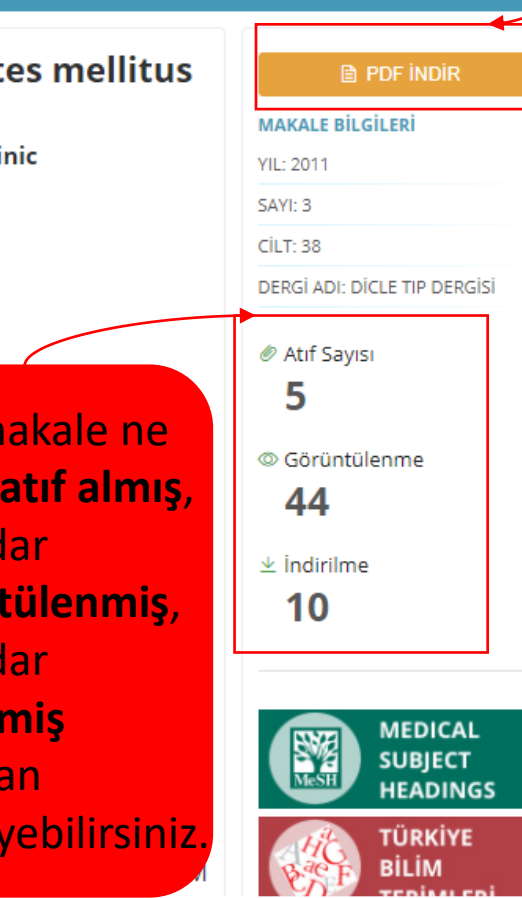

### PDF Indir sekmesine tıklayarak ilgili makaleyi bilgisayarınıza kaydedebilirsiniz.

- İlgili makaleyi atıf göstermiş makaleleri incelemek için makalenin bilgi sayfasının en altına inilmelidir.
- Aşağıda gösterildiği gibi makalelerin yanındaki ikonlara tıklayarak atıf gösterilen makaleler de incelenebilir.

#### Bu Makaleyi Referans Göstermiş Makaleler

넜 1. Gestasyonel diabetes mellitus riskinin maternal yaş ve gebeliğin başlangıcındaki vücut kitle indeksi ile ilişkisi 2. Gestasyonel Diyabetes Mellitus Yönetimi: Öz-etkililik ve Perinatal Sonuçlar 뗮 3. SAĞLIKLI VE GESTASYONEL DİABETES MELLİTUSLU GEBELERİN D VİTAMİNİ SEVIYELERİNİN KARŞILAŞTIRILMASI 떴 4. Doğumevlerinde Riskli Gebelik Profili: İzmir İli Örneği ल्ल 5. Dünyada ve Ülkemizde Gestasyonel Diyabet Epidemiyolojisi 떴

#### Bir doğumevi gebe izlem polikliniğinde gestasyonel diyabetes mellitus sıklığı The frequency of gestational diyabetes mellitus in a maternity hospital antepartum clinic

Dicle Tip Dergisi / 2011; 38 (3): 325-328 Doi: 10.1578/diclemedj.0921.2011.03.0041

ABDULKADİR TURGUT, SAADET ÜNSAL BORAN, ZEHRA NİHAL DOLGUN, HASNİYE ACIOĞLU. NEVAL YAMAN GÖRÜK Yazar Detayları 🗸

#### ORİJİNAL ARAŞTIRMA

#### ÖZET

Amaç: Bu çalışmada rutin gebelik kontrolleri için gebe izlem polikliniğine diabetes mellitus (GDM) tarama testleri ile GDM sıklığının hesaplanması ve amaçlandı. Gereç ve yöntem: Ağustos 2009 ve Mart 2011 tarihleri arasında po risk faktörü taşımayan 2617 gebe hasta çalışmaya dahil edildi. Öncelikle ha OGTT yapıldı. Kan şekeri ≥ 140 mg/dl olan hastalara 100 g OGTT yapıldı. 50 100 g OGTT 'de tek değer ≥ 200 mg/dl veya iki değer normal sınırın üstünde edildi. GDM sıklığı yaşa göre belirlendi. Bulgular: Toplam 2617 gebenin 110 ta OGTT yapılan gebelerin %4,2'ni oluşturmaktadır. Ayrıca yaşlara göre yapılan GDM gelişme yüzdesi belirgin olarak yüksek bulundu. Özellikle 44 yaş değeriyle en yüksek bulundu. Sonuç: Hastanemizde yapılan bu çalışmada ı merkezlere göre %1-6 oranında değişen literatür verileri ile uyumlu bulunmuş

İlgili makale ne kadar atıf almış, ne kadar görüntülenmiş, ne kadar indirilmiş buradan inceleyebilirsiniz.

## İncelenen Yayınlar

Listede ismi bulunan dergilerin 2008 yılından günümüze kadar yayımlanmış tüm sayıları, Türkiye Atıf Dizini veri tabanında kayıtlıdır.

Türkiye Atıf Dizini'nin ilan ettiği istatistiklerde tüm dergilerin verileri hesaplamalara dâhil edilmektedir.

Türkiye Atıf Dizini'ne kayıtlı dergiler, makalelerinin tam metinlerine dizin üzerinden erişim için onay vermiş olan dergilerdir.

Türkiye Atıf Dizini'ne kayıtlı dergiler arasından, istatistik hesaplama koşullarını karşılayan <u>(bkz: başvuru)</u> dergilerin istatistikleri "İstatistik" menüsünde ilan edilmektedir.

Türkiye Atıf Dizini'ne kayıtlı dergiler

### Sadece kayıtlı dergileri görmek için..

Ç D E F G H I İ J K L M N O Ö P Q R S Ş T U Ü V W X Y Z 0-9 TÜMÜ

MEDICAL SUBJECT HEADINGS

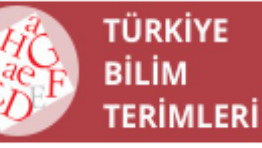

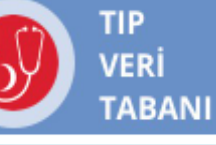

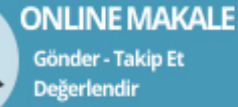

Değerlend

1. Abant Tıp Dergisi

С

в

- 2. ACED-International Journal of Family Child and Education
- 3. Acıbadem Üniversitesi Sağlık Bilimleri Dergisi
- 4. Acta Aquatica Turcica
- 5. Acta Medica Alanya
- 6. Acta Medica Anatolia
- 7. Acta Odontologica Turcica
- 8. Acta Oncologica Turcica

Ana menüler içinde yer alan **İncelenen Yayınlar** menüsüne tıklayarak Türkiye Atıf Dizini'ne kayıtlı tüm dergileri inceleyebilirsiniz.

## İncelenen Yayınlar

Listede ismi bulunan dergilerin 2008 yılından günümüze kadar yayımlanmış tüm sayıları, Türkiye Atıf Dizini veri tabanında kayıtlıdır.

Türkiye Atıf Dizini'nin ilan ettiği istatistiklerde tüm dergilerin verileri hesaplamalara dâhil edilmektedir.

Türkiye Atıf Dizini'ne kayıtlı dergiler, makalelerinin tam metinlerine dizin üzerinden erişim için onay vermiş olan dergilerdir.

M N O

Türkiye Atıf Dizini'ne kayıtlı dergiler arasından, istatistik hesaplama koşullarını karşılayan (bkz: başvuru) dergilerin istatistikleri "İstatistik" menüsünde ilan edilmektedir.

Ö

PQ

R S S

Türkiye Atıf Dizini'ne kayıtlı dergiler

G

1. Tepecik Eğitim ve Araştırma Hastanesi Dergisi

- 2. The Anatolian Journal of Cardiology
- 3. The Anatolian Journal of Family Medicine
- 4. The Eurasian Clinical and Analytical Medicine (ECAM) (The Annals of Eurasian Medicine)
- 5. The Eurasian Journal of Medicine
- 6. The European Research Journal
- 7. The Journal of Eurasia Sport Sciences and Medicine
- 8. The Journal of International Advanced Otology

İncelenen Yayınlar menüsünde dergiler alfabetik olarak sıralanmaktadır. 'T' harfine tıklandığında **110'un üzerinde Türkiye** Klinikleri Dergilerine ulaşılabilmektedir.

TÜMÜ

W

77. Türkiye Biyoetik Dergisi 78. Türkiye Çocuk Hastalıkları Dergisi 79. Türkiye'de Lösemi Lenfoma Miyelom Araştırmaları Dergisi 80. Türkiye Halk Sağlığı Dergisi 81. Türkiye Klinikleri Acil Tıp - Özel Konular 82. Türkiye Klinikleri Adli Tıp - Özel Konular 83. Türkiye Klinikleri Adli Tıp ve Adli Bilimler Dergisi 84. Türkiye Klinikleri Ağız Diş ve Çene Cerrahisi - Özel Konular 85. Türkiye Klinikleri Ağız Diş ve Çene Radyolojisi - Özel Konular 86. Türkiye Klinikleri Aile Hekimliği - Özel Konular 87. Türkiye Klinikleri Akciğer Arşivi 88. Türkiye Klinikleri Anesteziyoloji Reanimasyon - Özel Konular 89. Türkiye Klinikleri Anesteziyoloji Reanimasyon Dergisi 90. Türkiye Klinikleri Beslenme ve Diyetetik - Özel Konular 91. Türkiye Klinikleri Biyoistatistik Dergisi 92. Türkiye Klinikleri Biyomedikal- Özel Konular 93. Türkiye Klinikleri Cardiovascular Sciences 94. Türkiye Klinikleri Cerrahi Hastalıkları Hemşireliği - Özel Konular 95. Türkiye Klinikleri COVID - 19 - Özel Konular 96. Türkiye Klinikleri Çocuk Acil - Özel Konular 97. Türkiye Klinikleri Çocuk Cerrahisi - Özel Konular 98. Türkiye Klinikleri Çocuk Diş Hekimliği - Özel Konular 99. Türkiye Klinikleri Çocuk Endokrinolojisi - Özel Konular 100. Türkiye Klinikleri Çocuk Enfeksiyon Hastalıkları - Özel Konular

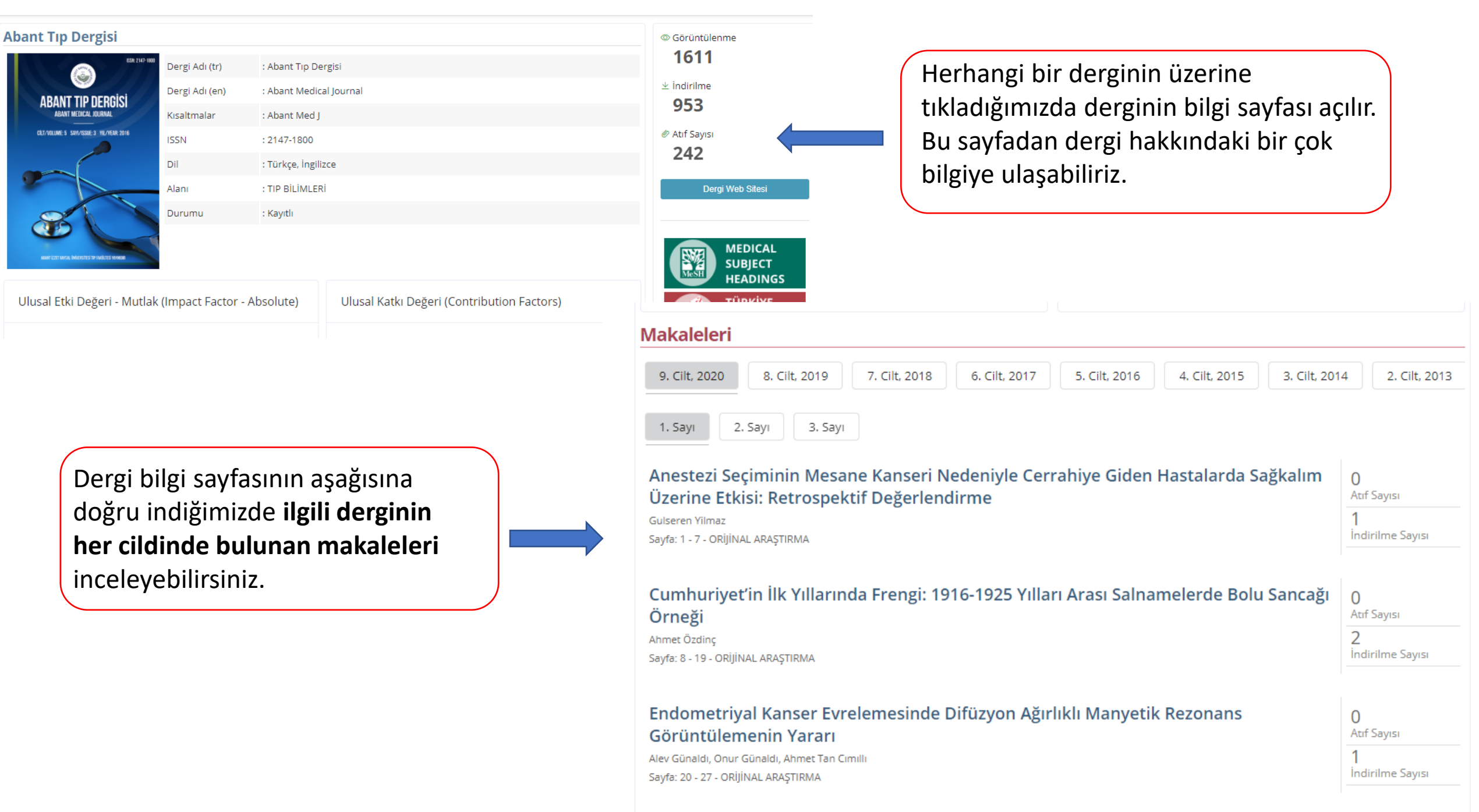

#### © En Çok Okunan Makaleler

坐 En Çok İndirilen Makaleler

- Malatya yöresinde astım ve alerjik rinit tanısı konulan çocukların deri prik testlerindeki aeroalerjen dağılımları Q İncele | 🐺 22
- 2 Küçük Hücreli Dışı Akciğer Kanseri Tedavisinde İmmun Kontrol Nokta İnhibitörleri Q İncele | ፵ 16
- 3 Kronik Obstrüktif Akciğer Hastalığında Obstrüktif Uyku Apne Sendromu Sıklığı Qİncele ∣ ፵ 15
- 4 Yoğun Bakım Hastalarında Malnütrisyon Q İncele | ፼ 15
- 5 Otozomal Resesif Non-Sendromik İşitme Kayıplarının Moleküler Tanısı Q İncele | 🐺 14
- Ganlıurfa Eğitim ve Araştırma Hastanesi' nde Yatırılarak İzlenmiş Olan Yanık Vakaları
  Q İncele | ₩ 14
- Kardiyovasküler Risk Faktörü Olarak Dislipidemilere Yaklaşım
  Q İncele | 🐺 13

8 İdrar Kültürlerinden İzole Edilen Mikroorganizmalar ve İn Vitro Antibiyotik Duyarlılık Durumları

Dergilerin bilgi sayfasının en altında bu dergi içinde **en çok okunan , en çok indirilen, en çok atıf alan** makaleleri görebilirsiniz.

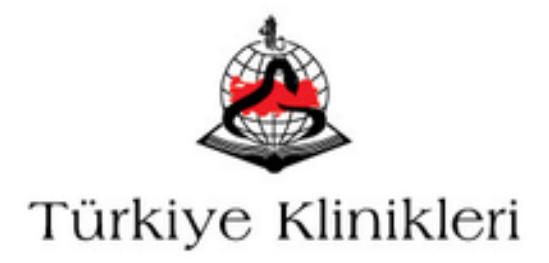

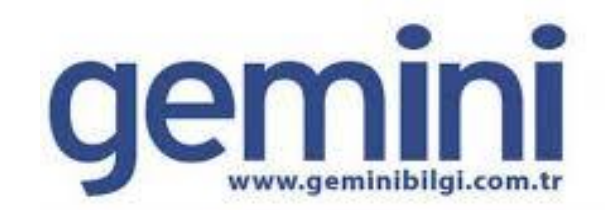

# **TEŞEKKÜRLER!**